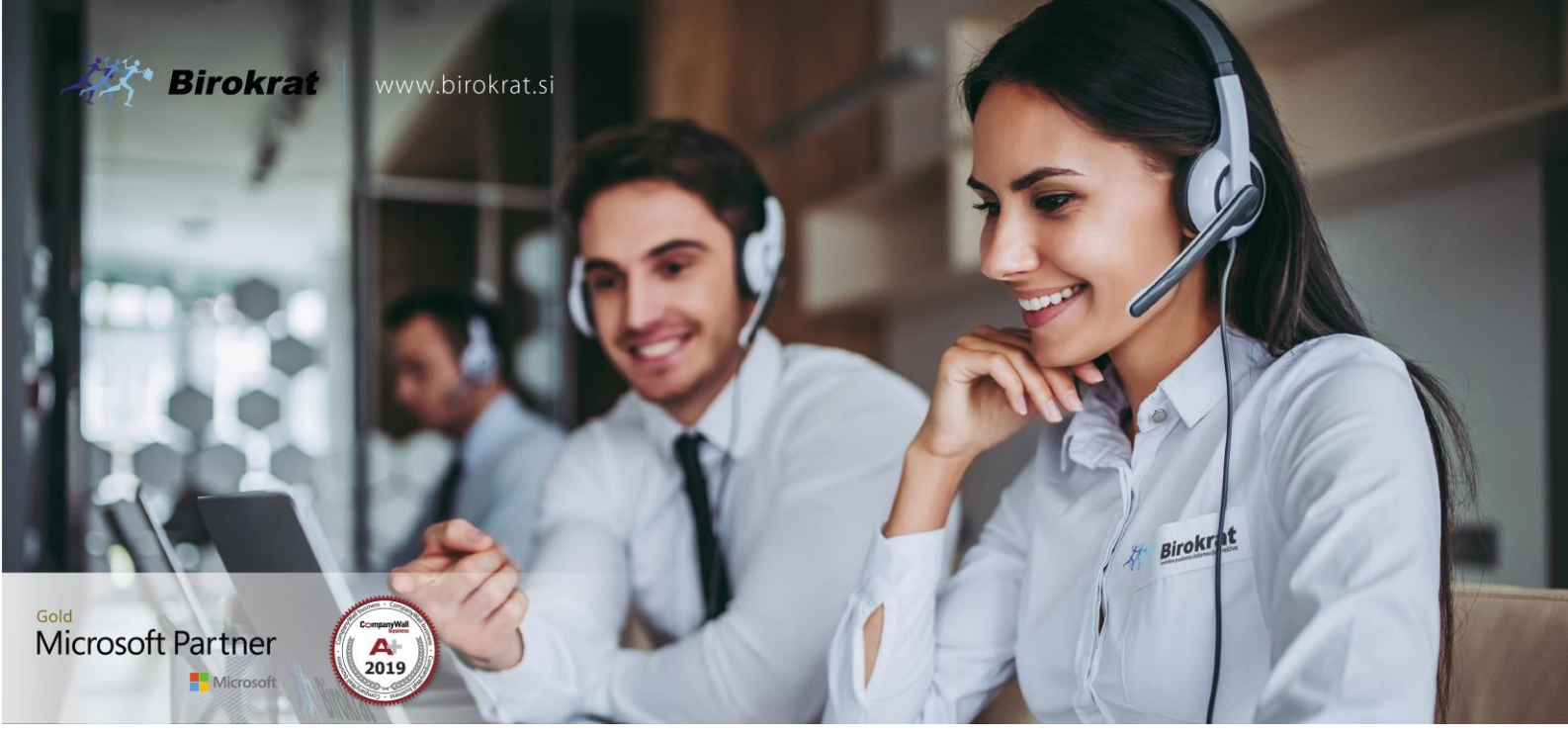

Veleprodaja | Maloprodaja | Storitve | Računovodstvo | Proizvodnja | Gostinstvo | Turizem | Hotelirstvo | Ticketing | CRM | Internetna trgovina | Izdelava internetnih strani | Grafično oblikovanje

## NOVOSTI IN NASVETI ZA DELO S PROGRAMSKIM PAKETOM BIROKRAT ZA OS WINDOWS

# INFORMATOR

e-Poslovanje

## OPISANE NOVOSTI VELJAJO V NAVEDENI VERZIJI PROGRAMA ALI VEČ

## Birokrat 8.042.xxx

OPOMBA:

Za pravilno delovanje e-Poslovanja je potrebno imeti najnovejše gonilnike. Za zamenjavo obstoječih gonilnikov

Kliknite na povezavo:

http://www.birokrat.si/media/informator/Informator%20Zamenjava%20Gonilnikov%202021.pdf

# KAZALO

| 1.   | Modul ePoslovanje                                 | 3  |
|------|---------------------------------------------------|----|
| 2.   | Nastavitve v programu                             | 4  |
| 2.1. | Dodatne nastavitve v primeru da uporabljamo Gmail | 6  |
| 3.   | Potek dela v programu Birokrat                    | 8  |
| 3.1. | Pregled slik dokumentov                           | 9  |
| 3.2. | Prenos enega dokumenta v Poslovanje1              | .0 |
| 3.3. | Kako označiti tip pošte v primeru oznake Razno1   | .2 |
| 3.4. | Kako dokument izločiti iz prenosa v poslovanje1   | .3 |
| 3.5. | Prenos dveh ISTIH dokumentov 1                    | .3 |
| 3.6. | Prazen naslovnik1                                 | .4 |
| 3.7. | Izpisek že obstaja1                               | .4 |
| 3.8. | Prenos večih dokumentov v Poslovanje1             | .6 |
| 3.9. | Cena pretvorbe dokumentov? 1                      | .6 |

# 1. Modul ePoslovanje

Preprosto upravljajte z dokumenti, poenostavite delovne procese in zagotovite visoko učinkovitost.

Dokumenti so sestavni del vsakodnevnega poslovanja. Kako z njimi upravljamo pa veliko vpliva tudi na učinkovitost poslovanja. Resnica je, da ima vsaka živa organizacija svojo strukturo in dinamiko. Izkaže se, da z enim dokumentom lahko dela en kup ljudi, za vsakega ima drugo težo, zelo pomembno pa je tudi kam in po kakšnih poteh dokument potuje.

# Kaj je Birokrat ePoslovanje?

**Birokrat ePoslovanje** je modul za upravljanje dokumentov, ki združuje vse bistvene funkcije za delo z dokumenti; deljenje in vodenje dokumentov skozi vnaprej definirane procese, napredno funkcionalnost iskanja ter arhiviranja dokumentov, eKnjižbe in eRačune - v eni sami enostavni rešitvi.

ePoslovanje torej omogoča avtomatski zajem podatkov in prenos v avtomatsko knjiženje iz različnih lokacij (e-mail, lokalni disk, BizBox predal, dropbox...).

Ključne funkcionalnosti dokumentnih sistemov:

✓ Večja učinkovitost poslovanja
Poenostavljeno poslovanje z dokumentacijo in posledično povečana učinkovitost

✓ Vse na enem mestu
 Rešitev nudi centralno upravljanje dokumentov organizacije in procesov za poslovanje

✓ Varnost

Dostop do dokumentov je nadzorovan in sledljiv ter omogoča tudi nastavitve roka hrambe

✓ Zmanjšanje ročnega vnosa in napak
Sistem omogoča optično branje dokumentov, izognemo se nepotrebnem pretipkavanju in posledično napakam

✓ Enostavno in hitro iskanje dokumentov
 Napredni iskalnik omogoča hitro in enostavno iskanje dokumentov

✓ Povečana mobilnost
 Dostop do dokumentov v vsakem ključnem trenutku

✓ Avtomatizacija procesov Obvladovanje celotne življenjske poti obdelave dokumentov

✓ Ažurne poslovne informacije

Takojšnja izmenjava dokumentov omogoča stalen nadzor nad poslovanjem in vedno aktualne informacije

#### PRIMER UPORABE

Modul e Poslovanje vam med drugim omogoča:

- avtomatski zajem in knjiženje prejetih računov prispelih na mail v pdfju ali v XMLju (optična prepoznava ali prepoznava podatkov v XMLju)
- avtomatski zajem in knjiženje bančnih izpiskov prispelih na mail (avtomatsko knjiženje in zapiranje odprtih postavk in odlivov)
- avtomatski vnos prevzemnic (skladišče) na podlagi prejetih dobavnic/računov prispelih v XML ali v Excel obliki

# 2. Nastavitve v programu

Priporoča se, da odprete nov e-mail naslov, ki bo namenjen le ePoslovanju,

(primer <u>xml.sonce@gmail.com</u>) opomba: sonce=ime vašega podjetja, ali s.p.

#### Primer najenostavnejše nastavitve za ePoslovanje:

#### V meniju Tajništvo – ePoslovanje

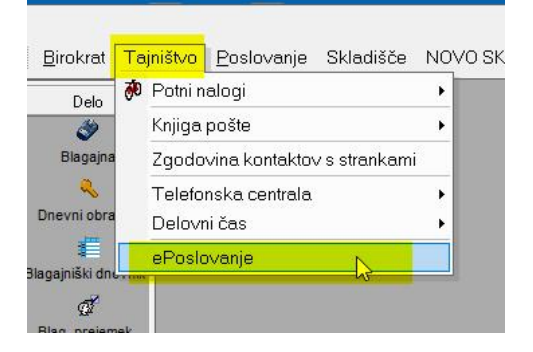

V polja ('Podatki o eMail strežniku') vnesemo podatke na novo odprtega e-maila, kateri bo namenjen le temu modulu.

(primer: xml.sonce@gmail.com in tudi gesla: bir....)

| Delo                                                                                                    | 👫 ePoslovanje                 |                       |    |  |  |  |
|----------------------------------------------------------------------------------------------------|-------------------------------|-----------------------|----|--|--|--|
| ے<br>Blagajna                                                                                                  | 🐰 🔍 🛃<br>Briši Išči Maili     | × ✓<br>Prekliči Zapri |    |  |  |  |
| 2                                                                                                    | 🖲 Podatki o eMail stre        | iniku 🛞               | -  |  |  |  |
| Dnevni obracun                                                                                                 | Strežnik                      | pop.gmail.com         | 1  |  |  |  |
| 1                                                                                                    | Uporabniško ime               | xml.sonce@gmail.com   | 2  |  |  |  |
| againiški dnevnik                                                                                              | Geslo                         | linaha??              | 3  |  |  |  |
| and and a second second second second second second second second second second second second second second se | e-mail                        | xml.sonce@gmail.com   | 4  |  |  |  |
| 92<br>                                                                                                    | Protokol                      | POP3                  | 5  |  |  |  |
| Blag. prejemek                                                                                                 | SSL Connection                |                       | 6  |  |  |  |
| © <mark>∕</mark>                                                                                               | Pusti kopijo na strežniku     |                       | 7  |  |  |  |
| agajniški izdatek                                                                                              | 4 Obdelava                    |                       |    |  |  |  |
| 5                                                                                                    | Odori z PDE bralnikom po      |                       | 9  |  |  |  |
| Menjava                                                                                                    | prejemu                       |                       |    |  |  |  |
|                                                                                                    | Privzeta davčna številka, če  | 24002000              |    |  |  |  |
|                                                                                                    | je ni mogoče določiti iz eMai | a 24893099            | 13 |  |  |  |
|                                                                                                    | Število                       | Skupaj 2128 eMailov   | 14 |  |  |  |
|                                                                                                    |                               |                       | 15 |  |  |  |
|                                                                                                    | Status                        |                       | 16 |  |  |  |
|                                                                                                    | a second                      |                       | 17 |  |  |  |
|                                                                                                    |                               |                       | 18 |  |  |  |
|                                                                                                    |                               |                       | 19 |  |  |  |

Vse naše dobavitelje obvestimo, da nam začnejo svoje račune pošiljat v xml datoteki na naš novi e-mail <u>xml.sonce@gmail.com</u>.

**Tudi za bančne izpiske** na svoji spletni banki nastavimo, da se pošiljajo na zgoraj omenjeni e-naslov (<u>xml.sonce@gmail.com</u>) obvezno v xml obliki.

#### **OPOMBA:**

Ker vse banke nimajo možnosti pošiljanja na mail, lahko na našem lokalnem disku odpremo novo mapo (najbolje v mapi Birokrat) z imenom ePoslovanje. V to mapo si potem shranimo bančne izpiske, kateri se bojo potem uvažali v ePoslovanje.

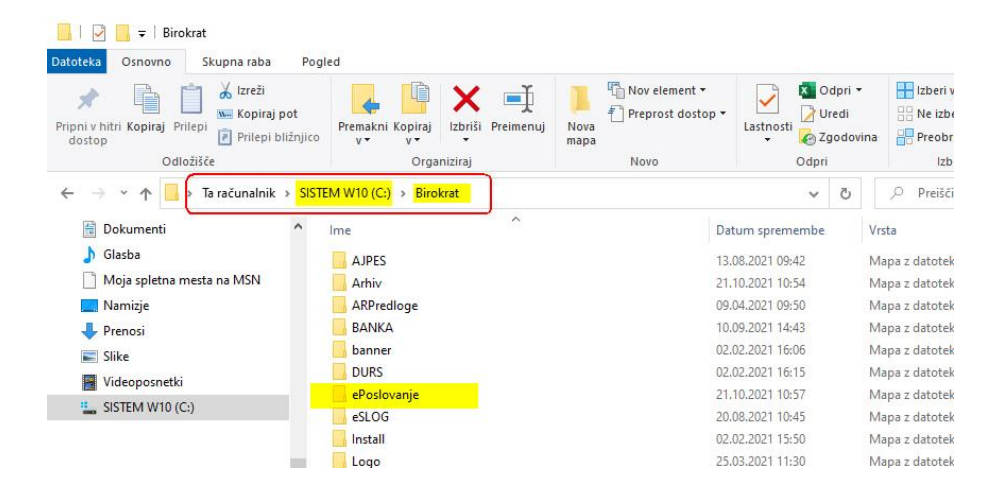

V meniju Šifranti - Uporabniške nastavitve za to napravo,

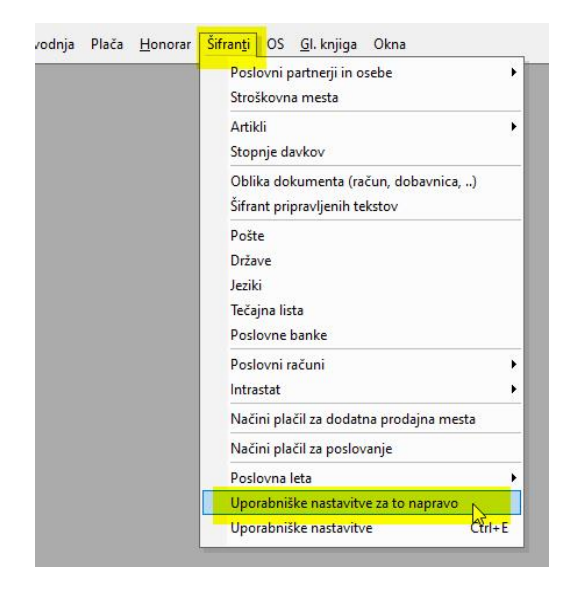

v vrstici Pot tega računalnika do lokalnih prejetih datotek, vnesemo pot do prej odprte mapo ePoslovanje.

| Nastavitve                                          |                         |                                                                                                    | × |
|-----------------------------------------------------|-------------------------|----------------------------------------------------------------------------------------------------|---|
| 🗙 🖌<br>Prekliči Zapri                               |                         |                                                                                                    |   |
| Vklopi namizje programa Birokrat                    |                         |                                                                                                    |   |
| Shrani izbrane opcije v pregledih za kasneje        |                         |                                                                                                    | 1 |
| Poudarjene pisave v oknih                           |                         |                                                                                                    |   |
| 🕴 ePoslovanje                                       |                         |                                                                                                    | ۲ |
| Pot (tega računalnika) do Dropbox datotek           |                         |                                                                                                    |   |
| Pot (tega računalnika) do ZZinet prejetih datotek   |                         |                                                                                                    |   |
| Pot (tega računalnika) do ZZinet prejetih povratnic |                         |                                                                                                    |   |
| Pot (tega računalnika) do lokalnih prejetih datotek | C:\Birokrat\ePoslovanje |                                                                                                    |   |
| 🤞 Pošiljanje e-maila                                |                         |                                                                                                    | 8 |
| e-mail pošlji brez lokalnega e-mail klienta         |                         | <ul> <li>Image: A start of the start of the start of</li></ul> |   |
| Predogled e-maila                                   |                         |                                                                                                    |   |
| Shrani besedilo spremnega besedila                  |                         |                                                                                                    |   |
| e-mail iz katerega pošiljamo                        |                         |                                                                                                    |   |
| e-mail strežnik                                     |                         |                                                                                                    |   |
| e-mail uporabniško ime                              |                         |                                                                                                    |   |
| e-mail geslo                                        |                         |                                                                                                    |   |
| Port na strežniku (če ni privzeto)                  |                         |                                                                                                    |   |

# 2.1. Dodatne nastavitve v primeru da uporabljamo Gmail

V Gmail nastavitvah moramo nastaviti dovoljenja za prenos pošte v Birokrata.

Premaknemo se v GMAIL. Kliknemo na gumb za nastavitve »<sup>®</sup> « zgoraj desno in nato na »Pokaži vse nastavitve«

| = 附 Gmail    | Q is:starred                                                          | × # 🤉 🕸 🗰             |
|--------------|-----------------------------------------------------------------------|-----------------------|
| Novo         | □ - C :                                                               | Hitre nastavitve X    |
| Prejeto      | Ni sporočil z<br>zvezdico. Z<br><sup>1</sup> zvezdicami lahko         | Pokaži vse nastavitve |
| 🚖 Z zvezdico | sporočilom dodelite<br>posebno stanje in jih                          | GOSTOTA               |
| Meet         | pozneje lažje najdete.<br>Če želite označiti<br>sporočilo z zvezdico. | Privzeto              |
| Nov sestanek | kliknite zvezdico ob                                                  | O Normalna            |

 V nastavitvah se postavimo na podmeni »Posredovanje in POP/IMAP. V razdelku »Prenos POP« označimo »Omogoči POP za vso pošto«

Shrani spremembe

е

| ≡          | M Gmail                                                    | Q lščite po pošti                                                                                                    | 3           |  |  |  |  |  |  |  |
|------------|------------------------------------------------------------|----------------------------------------------------------------------------------------------------|-------------|--|--|--|--|--|--|--|
| (+         | Novo                                                       | Nastavitve                                                                                                    |             |  |  |  |  |  |  |  |
|            | Prejeto 1<br>Z zvezdico<br>Preloženo<br>Poslano<br>Osnutki | Splošno Oznake Prejeto Računi in uvoz<br>Filtri in blokirani naslovi <u>Posredovanje in POP/IMAP</u> Dodatk<br>Klepet in Meet Dodatno Brez povezave Teme<br><b>Posredovanje:</b> Dodaj naslov za posredovanje<br>Več o tem<br>Namia: Posredujete lahko tudi le del svoje pošte, ta | i<br>ako da |  |  |  |  |  |  |  |
| Mee<br>Han | et<br>Nov sestanek<br>Pridruži se sestanku<br>gouts        | več o tem       I. Stanje: POP je omogočen za vso pošto         Več o tem       Omogoči POP za vso pošto (tudi pošto, ki je bila prenesena)         Omogoči POP za pošto, ki jo prejmem od zdaj         Onemogoči POP                                                              | a že        |  |  |  |  |  |  |  |

- Na dnu nastavitev shranimo spremembe z

V Google računu moramo TUDI DOVOLITI dostop manj varnim aplikacijam.

- Odpremo Chrome
- Zgoraj desno kliknemo na Google račun ikono
- Kliknemo na Upravljanje google računa
- V zavihku Varnost vklopimo rubriko »Dostop za manj varne aplikacije«.

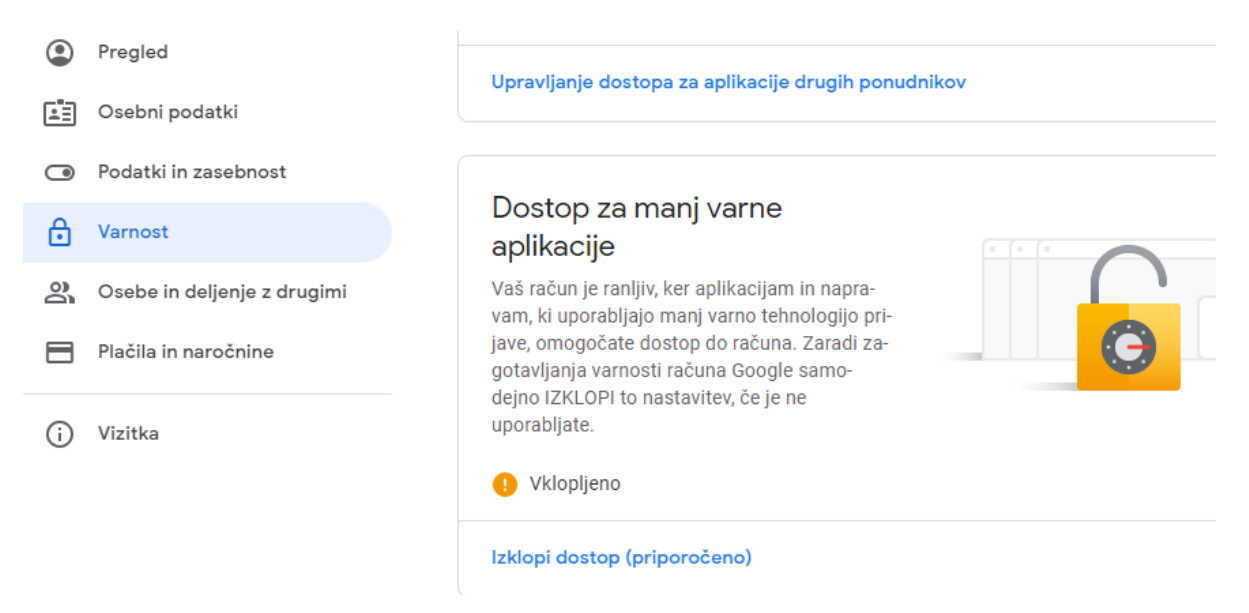

# 3. Potek dela v programu Birokrat

Odpremo modul e-poslovanje:

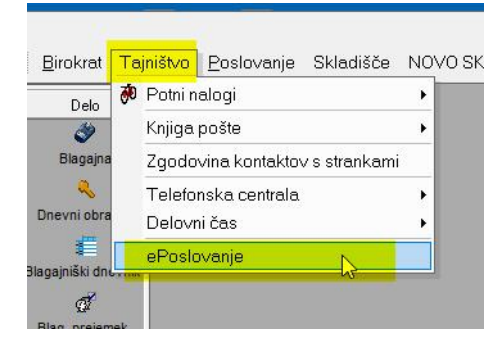

#### In pritisnemo gumb Mail:

| Podatki o e Mail streži         | iiku 🛞                                                                                                    | •               | Od                                                                                          | Zadeva                                                   | Datum              | Datum            | Podjetje    | Davčna<br>Havilka | Komentar |
|---------------------------------|----------------------------------------------------------------------------------------------------|-----------------|---------------------------------------------------------------------------------------------|----------------------------------------------------------|--------------------|------------------|-------------|-------------------|----------|
| Strežnik                        | pop.gmail.com                                                                                                    | 1               | loopide .                                                                                   | Inningle 20 10 2021 \$156220000008270696                 | 110202110055       | 10 2021 10:05    |             | 24040597          |          |
| Uporabniško ime                 | xml.sonce@gmail.co                                                                                                    | 2               | Inenix                                                                                      | Iznisek 20.10.2021 SI56043310003498323                   | 1 10 2021 10:05    | 10 2021 10:05:   | HOTEL GLO   | 16010264          |          |
| Geslo                           | in a straight straight straigh | 3               | menk                                                                                        | Izpisek 20 10 2021 SI56040010049256783                   | 1 10 2021 10:05    | 10 2021 10:05:   | BIROKRATI   | 84046597          |          |
| e-mail                          | xml.sonce@amail.co                                                                                                    | 4               | 77inet                                                                                      |                                                          | 1 10 2021 09:43:0  | 10 2021 09:43    |             |                   |          |
| Protokol                        | POP3                                                                                                    | 5               | Danijel Nožak <danijel nozak@delavska-hranilnica.si=""></danijel>                           | Izpisek za račun št.: 18591076 na dan: 20.10.2021        | 1.10.2021 09:48:4  | 10.2021 06:28:   | NADA KOMN   | 60483083          |          |
| SSI Connection                  |                                                                                                    | 6               | Danijel Nožak <danijel nozak@delavska-hranilnica.si=""></danijel>                           | Izpisek za račun št.: 13663670 na dan: 20.10.2021        | 1.10.2021 09:48:3  | 10.2021 06:28:   | JURE ŠKAF   |                   |          |
| D ut a vite                     |                                                                                                    | 7               | Danijel Nožak <danijel.nozak@delavska-hranilnica.si></danijel.nozak@delavska-hranilnica.si> | Izpisek za račun št.: 14687505 na dan: 20.10.2021        | 1.10.2021 09:48:3  | 1.10.2021 06:28: | VILIM PERIČ | 59663294          |          |
| Pusti kopijo na strezniku       | ✓                                                                                                    | 8               | eracun@generali.si                                                                          | Račun za plačilo zavarovalne premije (e-račun št. 2021-  | 31.10.2021 09:48:3 | .10.2021 19:07:  | BIROKRAT F  | 24893099          |          |
| 🐔 Obdelava                      | 8                                                                                                    | 9               | Intesa Sanpaolo Bank <no-reply@intesasanpaolobank.si></no-reply@intesasanpaolobank.si>      | Izpiski na računu št.: SI56 1010 0005 7443 880 št.: 142  | 1.10.2021 09:42:5  | 0.10.2021 18:59: | HOTEL GLO   | 16010264          |          |
| Odpri z PDF bralnikom po        |                                                                                                    | 10              | Intesa Sanpaolo Bank <no-reply@intesasanpaolobank.si></no-reply@intesasanpaolobank.si>      | Izpiski na računu št.: SI56 1010 0005 7229 122 št.: 87   | 1.10.2021 09:42:5  | 0.10.2021 18:58: | BIROKRATI   | 84046597          |          |
| prejemu                         |                                                                                                    | 11              | Intesa Sanpaolo Bank <no-reply@intesasanpaolobank.si></no-reply@intesasanpaolobank.si>      | Izpiski na računu št.: SI56 1010 0005 7117 281 št.: 224  | 1.10.2021 09:42:5  | 0.10.2021 18:58: | BIROKRAT    | 24893099          |          |
| Privzeta davčna številka, če    | 24893099                                                                                                    | 12              | Imenik                                                                                      | Izpisek 19.10.2021 SI5633000008270696                    | 0.10.2021 13:58:3  | .10.2021 13:58:  | BIROKRATI   | 84046597          |          |
| je ni mogoce dolociti iz eMaila |                                                                                                    | 13              | Imenik                                                                                      | Izpisek 19.10.2021 SI56040010049256783                   | 0.10.2021 13:58:2  | 0.10.2021 13:58: | BIROKRAT I  | 84046597          |          |
| Število                         | Skupaj 2128 eMailov                                                                                                    | 14              | ZZinet                                                                                      |                                                          | 0.10.2021 10:08:5  | 0.10.2021 10:08: |             |                   |          |
|                                 |                                                                                                    | 15              | ZZinet                                                                                      |                                                          | 0.10.2021 10:08:5  | .10.2021 10:08:  |             |                   |          |
| Status                          |                                                                                                    | 16              | ZZinet                                                                                      |                                                          | 0.10.2021 10:08:5  | 0.10.2021 10:08: |             |                   |          |
|                                 |                                                                                                    | 17              | ZZinet                                                                                      |                                                          | 0.10.2021 10:08:5  | 0.10.2021 10:08: |             |                   |          |
|                                 | å                                                                                                    | 18              | Danijel Nožak <danijel.nozak@delavska-hranilnica.si></danijel.nozak@delavska-hranilnica.si> | Izpisek za račun št.: 18591076 na dan: 19.10.2021        | 0.10.2021 10:08:4  | .10.2021 06:28:  | NADA KOMN   | 60483083          |          |
|                                 |                                                                                                    | 19              | Danijel Nožak <danijel nozak@delavska-hranilnica.si=""></danijel>                           | Izpisek za račun št.: 14687505 na dan: 19.10.2021        | 0.10.2021 10:08:4  | 0.10.2021 06:28: | VILIM PERIČ | 59663294          |          |
|                                 |                                                                                                    | 20              | Intesa Sanpaolo Bank <no-reply@intesasanpaolobank.si></no-reply@intesasanpaolobank.si>      | Izpiski na računu št.: SI56 1010 0005 7443 880 št.: 141  | 0.10.2021 10:08:4  | 0.10.2021 19:02: | HOTEL GLO   | 16010264          |          |
|                                 |                                                                                                    | ↓ <sup>21</sup> | Intees Sannanin Rank /nn.venkr@inteesSannaninRank ei>                                       | Inieki na račimu iti - SISS 1010 0005 7117 291 iti - 223 | h 10 2021 10-08-/  | 10 2021 19-02-   | RIROKRAT    | 24803000          |          |
|                                 |                                                                                                    | 33000           | -0008270696_22_0213_20211021100016.pdf_3300                                                 | 0-0008270696 22 0213 20211021100016 xml                  |                    |                  |             |                   |          |

Kar je prenešeno v meniju ePoslovanje, vidimo v meniju Tajništvo - Knjiga pošte - Kumulativni pregled,

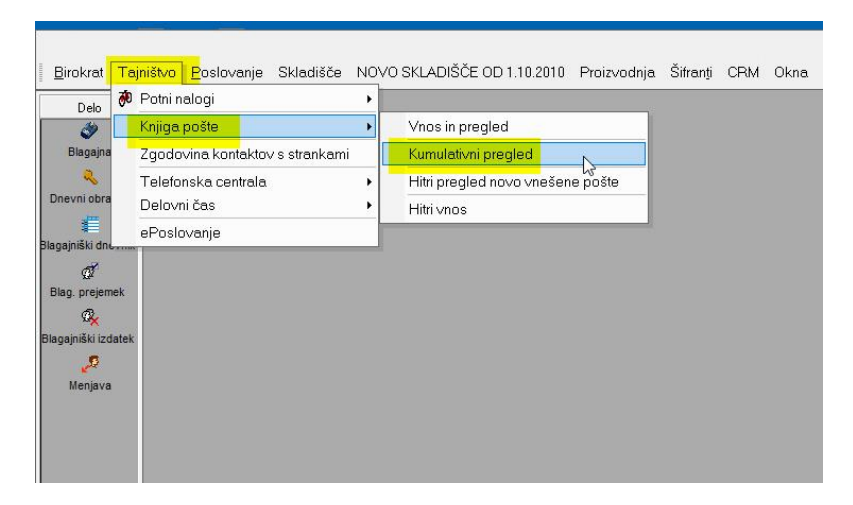

Vidimo vso prispelo pošto.

| ۲ | Datum      | Zap. | Naslovnik                   | Zadeva                                          |         | Vrednost | Tip               | Vista       | Interni komenta |
|---|------------|------|-----------------------------|-------------------------------------------------|---------|----------|-------------------|-------------|-----------------|
|   | 06.08.2021 | 4    |                             | 02324-2021                                      | Preieto |          | Povratnica        | ePovratnica | Odgovor: 99     |
|   | 06.08.2021 | 5    |                             | 02324-2021                                      | Prejeto |          | Povratnica        | ePovratnica | Odgovor-99      |
|   | 27 08 2021 | 2    | GORENJSKA BANKA d d         | ab                                              | Prejeto |          | Bazno             | eMai        |                 |
|   | 02.09.2021 | 2    | UNKNOWN                     | FW: Obvestilo o zapadlosti obroka v plačilo     | Prejeto |          | Bazno             | eMail       |                 |
|   | 21.09.2021 | 2    | UNKNOWN                     | ANDERSEN - IOP - E-SOLVENTA LJUBLJANA           | Prejeto |          | Razno             | eMai        |                 |
|   | 08.10.2021 | 7    | UNKNOWN                     | GB                                              | Prejeto |          | Razno             | eMai        |                 |
|   | 13.10.2021 | 3    |                             | 02979-2021                                      | Prejeto |          | Povratnica        | ePovratnica | Odgovor:-99     |
|   | 18.10.2021 | 2    |                             | 03046-2021                                      | Prejeto |          | Povratnica        | ePovratnica | Odgovor:-99     |
|   | 19.10.2021 | 2    |                             | 02324-2021                                      | Prejeto |          | Povratnica        | ePovratnica | Odgovor:-99     |
|   | 19.10.2021 | 3    |                             | 02979-2021                                      | Prejeto |          | Povratnica        | ePovratnica | Odgovor:-99     |
|   | 21.10.2021 | 1    | Intesa sanpaolo             | 20.10.2021, Izpiski na računu št.: SI56 1010 00 | Prejeto |          | Bančni izpisek    | elzpisek    |                 |
|   | 21.10.2021 | 2    | GENERALI zavarovalnica d.d. | Račun 2021-33178                                | Prejeto | 160,06   | Račun dobavitelja | eRačun      |                 |
|   | 21.10.2021 | 3    | GENERALI zavarovalnica d.d. | Račun 2021-33178                                | Prejeto | 160.06   | Račun dobavitelja | eRačun      |                 |

# 3.1. Pregled slik dokumentov

#### Primer 1:

Če želimo dokument videti, se z miško postavimo nanj in pritisnemo gumb Slika:

| Pregled pošte                                             |                                                 |         | - II X     | 🛃 Slika | 1/1                        |                 |                    |                                      |                                                                         |                                                                |                                                                                                    | 877.               |
|-----------------------------------------------------------|-------------------------------------------------|---------|------------|---------|----------------------------|-----------------|--------------------|--------------------------------------|-------------------------------------------------------------------------|----------------------------------------------------------------|----------------------------------------------------------------------------------------------------|--------------------|
| 🕻 🍳 🧧 🎒 🖌 🖌<br>kaži Prenos <mark>Slika T</mark> iskaj Zap | i                                               |         |            | Zapri   | Izvoz Shrani               | Uvozi Na        | <b>∢</b><br>azaj N | laprej Sprazni -                     | ◆ JPG                                                                   |                                                                |                                                                                                    |                    |
| Datum Zap. Naslovnik                                      | Zadeva                                          |         | Vrednost   |         |                            |                 |                    |                                      |                                                                         |                                                                |                                                                                                    |                    |
| 6.08.2021 4                                               | 02324-2021                                      | Prejeto | Pov        |         |                            |                 |                    |                                      |                                                                         |                                                                |                                                                                                    |                    |
| 5.08.2021 5                                               | 02324-2021                                      | Prejeto | Pov        |         | \$1₽                       | GENERALI        | zavaro             | valnica d.d.                         |                                                                         |                                                                |                                                                                                    |                    |
| 7.08.2021 2 GORENJSKA SANKA d.d.                          | gb                                              | Prejeto | Ra         |         | Ern.                       | T +386 (0)1     | 47 57 1            | -1000 Ljubljana<br>100, 080 70 77    |                                                                         |                                                                |                                                                                                    |                    |
| 09.2021 2 UNKNOWN                                         | FW: Obvestilo o zapadlosti obroka v plačilo     | Prejeto | Rai        |         |                            | info.si@gen     | erali.con          | n                                    |                                                                         |                                                                |                                                                                                    |                    |
| 09.2021 2 UNKNOWN                                         | ANDERSEN - IOP - E-SOLVENTA LJUBLJANA           | Prejeto | Ras        |         | GENERALI                   | generali.si     |                    |                                      |                                                                         |                                                                |                                                                                                    |                    |
| 10.2021 7 UNKNOWN                                         | GB                                              | Prejeto | Rai        |         |                            |                 |                    |                                      |                                                                         |                                                                |                                                                                                    |                    |
| 10.2021 3                                                 | 02979-2021                                      | Prejeto | Pov        |         |                            |                 |                    |                                      |                                                                         |                                                                |                                                                                                    |                    |
| 10.2021 2                                                 | 03046-2021                                      | Prejeto | Pos        |         |                            |                 |                    |                                      |                                                                         |                                                                |                                                                                                    |                    |
| 0.2021 2                                                  | 02324-2021                                      | Prejeto | Pov        |         |                            |                 |                    |                                      |                                                                         |                                                                |                                                                                                    |                    |
| 0.2021 3                                                  | 02979-2021                                      | Prejeto | Pov        |         | BIRUKRAT D.U.O.            | A 101           |                    |                                      | CRS šifra plačnik                                                       | a: 7233354                                                     |                                                                                                    |                    |
| 0.2021 1 Intesa sanpaolo                                  | 20.10.2021, Izpiski na računu št.: SI56 1010 00 | Prejeto | Bar        |         | 1000 L.IURI. JANA          | 101             |                    |                                      | ID za DDV plačnik                                                       | a: SI248930                                                    | 99                                                                                                    |                    |
| 0.2021 2 GENERALI zavarovalnica d.d.                      | Račun 2021-33178                                | Prejeto | 160,06 Rax |         |                            |                 |                    |                                      | FURS številka račun                                                     | a: 2021-331<br>a: 2021-331                                     | 78                                                                                                    |                    |
|                                                           |                                                 |         |            |         |                            |                 |                    | Kn                                   | Rok plačil<br>Rok plačil<br>aj, datum in ura izdaje račun<br>Račun izda | e, 12, 11, 20<br>a: 06, 12, 20<br>a: Ljubljana,<br>d: GENERALI | 221<br>20. 10. 20<br>zavarovaln                                                                                | 21<br>ica d.d.     |
|                                                           |                                                 |         |            |         | Zavarovanje za<br>obdobje  | Številka police | Obrok<br>plačila   | Vista zavarovanja                    | Naziv zavarovanca                                                       | Premija                                                        | Stopnja<br>davka                                                                                               | Vrednost<br>skupaj |
|                                                           |                                                 |         |            |         | 12.11.2021 -<br>12.12.2021 | 1486221         |                    | ZAVAROVANIJA V OKVRU PAKET PODJETNIK |                                                                         | 25,12                                                          | 8,5                                                                                                    | 27,24              |
|                                                           |                                                 |         |            |         | 22.11.2021 -<br>22.02.2022 | 1485961         |                    | ZAVAROVANJA V OKVRU PAKET PODJETNIK  |                                                                         | 122,66                                                         | 8,5                                                                                                    | 132,82             |
|                                                           |                                                 |         |            |         |                            |                 |                    |                                      | Davek od proroeta zavaro                                                | reinih poslov od os                                            | nove 147,56                                                                                                    | 12.55              |
|                                                           |                                                 |         |            |         |                            |                 |                    |                                      |                                                                         |                                                                | The second second second second second second second second second second second second second second second s |                    |

## 3.2. Prenos enega dokumenta v Poslovanje

#### Primer 2:

Dokument označimo z miško in kliknemo na gumb Prenos:

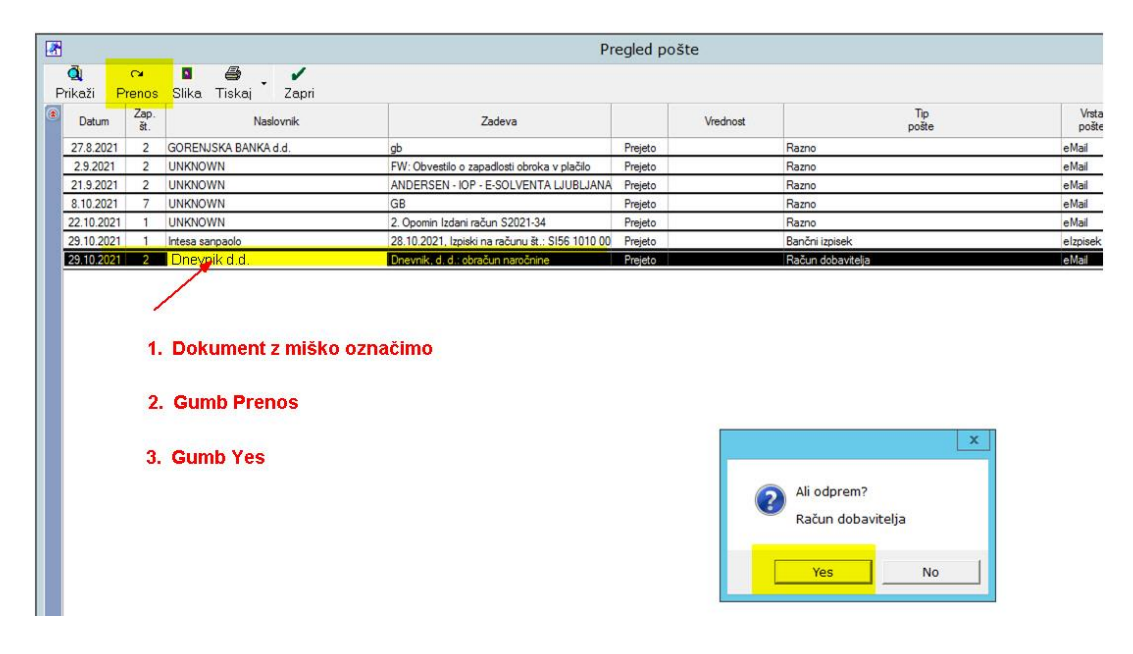

Pokaže se ravnokar **poknjižen** (gumb Prenos) račun dobavitelja:

|                                              | Image: A state of the state of the state | J                                | Pr                         | egled pošte |
|----------------------------------------------|----------------------------------------------------------------------------------------------------|----------------------------------|----------------------------|-------------|
|                                              | Prikazi Prenos Slika Liskaj 2<br>Batum Zap. Naslovn<br>St. Naslovn                                                                                                    | apri<br>ik                       | Zadeva                     | Vredno      |
| *                                            | Evidenca prispelih računov                                                                                                    | x                                | <u> </u>                   | Prejeto     |
|                                              |                                                                                                    | har and a set                    | adlosti obroka v plačilo   | Prejeto     |
| Dodaj Popravi Briži F                        | rejšnji Naslednji Išči Dogodki Plačila Slika Zapri                                                                                                    |                                  | E-SOLVENTA LJUBLJANA       | Prejeto     |
| Sulla                                        | report recording for Doquar Flacia SIRA 2001                                                                                                    |                                  | - 62021.24                 | Prejeto     |
| Stevika                                      | Stroskovno mesto                                                                                                    |                                  | un 52021-34                | Prejeto     |
| 303                                          |                                                                                                    |                                  | a lacunu st., 3136 1010 00 | Fiejeto     |
| Datum prispetja Datum knjiženja              |                                                                                                    |                                  |                            |             |
| 29.10.2021 29.10.2021                        | Hererenca<br>99                                                                                                    | 032625                           |                            |             |
| Datum računa Datum stor.,odpr.               |                                                                                                    |                                  |                            |             |
| 28.10.2021 31.10.2021                        | BIROKRAT d.o.o.                                                                                                    | <b></b>                          |                            |             |
| Datum za DDV Rok plačila                     | Dunajska 191, Ljubljana                                                                                                    | Podpis plačnika<br>peobyezno žio |                            |             |
| 29.10.2021 8.11.2021                         | Koda namena Namen/ rok plačila                                                                                                    | Nujno                            |                            |             |
| Vista dogodka                                | OTHR Plačilo računa št.: 10/7/2100704066                                                                                                    |                                  |                            |             |
| L1 Literatura                                | Znesek Datum plačila                                                                                                    |                                  |                            |             |
| Načio pakasila                               | EUR 14,90                                                                                                    |                                  |                            |             |
| Navradno                                     | IBAN                                                                                                    | Izjava                           |                            |             |
|                                              | 04302-0002874676                                                                                                    | <b>_</b>                         |                            |             |
| Stevilka dokumenta                           | Reference                                                                                                    | 1                                |                            |             |
| 10/7/2100704066                              | 12 1112107040661                                                                                                    | UPN Univerzalni plačilni nalog   |                            |             |
| <ul> <li>Ne upoštevaj pri davčnih</li> </ul> | DNEVNIK d.d                                                                                                    | D 0145                           |                            |             |
| evidencah                                    | Kopitarieva 2 in 4 1510 LIUBLIANA                                                                                                    |                                  |                            |             |
| Opombe                                       |                                                                                                    |                                  |                            |             |
| A                                            |                                                                                                    |                                  |                            |             |
|                                              |                                                                                                    | Brez davka 14,19                 |                            |             |
|                                              | Plačano 0,00 Vstopni davek se odšteje                                                                                                    | Davek 5,00 0,71                  |                            |             |
|                                              | Nenlačano 14 00 pri obračunu                                                                                                    | Zaokroževanje 0.00               |                            |             |
|                                              | inopiadante   integr                                                                                                    | 0,00                             |                            |             |

# Kliknemo na gumb Slika in se prikaže slika samega dokumenta:

|                                         | - Constant                                                                                                    |            |
|-----------------------------------------|----------------------------------------------------------------------------------------------------|------------|
|                                         |                                                                                                    |            |
|                                         | 🐧 🔉 🗖 🎒 🖌                                                                                                    |            |
|                                         | Datum Zap. Naslovnik                                                                                                    | Zadeva     |
| <u>R</u> E                              | videnca prispelih računov                                                                                                    | - X adlost |
| + > & + + + + + + + + + + + + + + + + + | oveni stanik se stanik se | E-SOI      |
| Številka                                | Staskovno mesto FF                                                                                                    | un S2      |
| 303                                     | Polog Dvig                                                                                                    |            |
| 29.10.2021 29.10.2021 Reference<br>99   |                                                                                                    |            |

| /anje Skladišče Analize Prejeti                                                                                                    | everziod 1.10.2010 Proizvodnja. Plača <u>H</u> onorar Šifrantji OS <u>G</u> I. knjiga CRM Okna.                                                                                                    |                                                                                                    |
|----------------------------------------------------------------------------------------------------|----------------------------------------------------------------------------------------------------|----------------------------------------------------------------------------------------------------|
|                                                                                                    |                                                                                                    | Image: Market state         Slike 1/1         Image: Image: Image |
|                                                                                                    | 🔀<br>🍳 🖙 🖪 🥌 🖌<br>Prikaži Prenos Slika Tiskaj Zapri                                                                                                    | Zapri Izvoz Shrani Uvozi Nazaj Naprej Sprazni - + JPG DNEVNIK, D.D. DREVNIK, dolha mojaš konta, dol Vin Okotne volite - Latijem METATAV UZO-2, 100 JUNIZAVA, pod K. 1000200                                                                                                    |
| en en en en en en en en en en en en en e                                                                                                    | Datum Zap. Nadovnik. Z      Evidenca prispelih računov                                                                                                    | 24         Takim (1) 30 E 100         Ownerskapid (1) 25 (5) 30 H H           25         E-point samesning/downski at         Monitor Jack (2003) 30 H H           26         E-point samesning/downski at         Monitor Jack (2) 40 H H           27         D kan (100): 54 (2) 55 (1)         Monitor Jack (2) 50 H H           28         B         Monitor Jack (2) (2) 50 H                                                                                                    |
| Dodaj Popravi Briši P                                                                                                    | ejšnji Naslednji Išči Dogodki Plačila Slika Zapri                                                                                                    | 호텔 RAČUN: 10/7/210704066 38 / 03028                                                                                                    |
| Stevilka<br>303<br>Datum prispetja Datum knjiženja                                                                                                    | Strolikovno meto (FF                                                                                                    | Interna 36:2 10704066         BROKRAT D.O.O.           7         TOK.6604164 566-4873-556-6473452377c         DUNASKA CESTA 191           7         ZOK.8591a/Z0Med/054-6897554547(23400         TOK 69041673640           Teaksionerge 22.01.02211 01/616 fo         1904 LURLANA                                                                                                    |
| 29.10.2021          29.10.2021            Datum računa         Datum storodpr.         28.10.2021            Datum zorodpr.         31.10.2021          Jatum zorodpr. |                                                                                                    | Indehi: 1977 *<br>Vezu dokumer. /<br>Ljobijun 25.10.2021 10:09:29<br>Rok plačile: 08.11.2021                                                                                                    |
| 29.10.2021         8.11.2021           Vista dogodka           Vista Literatura                                                                                        | Kode namena         Namen/ lok plačila         Nuno           Q         OTIIR         Plačilo računa št: 10/7/2100704066         Nuno           Zrietek         Dobu plačila         Dialiji         Dialiji                                         | D k. z DDV planita: S1899999<br>TRE 6406 2002514676<br>IIAAN 5156 6142 2002 374.676<br>SWITT: KINAKARX                                                                                                    |
| Način nakazila<br>Navadno v                                                                                                    | IBAN IIIIIIIIIIIIIIIIIIIIIIIIIIIIIIIIIII                                                                                                    | Planna meret k kola 81 97960010<br>Reklamacijski rok je 8 dni in ne zadrži plačila nereklamiranega dela računa.                                                                                                    |
| 10/7/2100704066                                                                                                    | Heterna         UPN         Univerzalni plačilni nalog           Ize         1112107040661         UPN         Univerzalni plačilni nalog           Ime in natlov         Ime in natlov         Ime in natlov         Ime in natlov                  | Artikel Opis Izidov Dat.dobave.blaga DDV Cena/nar. Popust Količina Prod. cena Prod. vred.<br>819796 BIROKRAT D.O.O., DUNAJSKA CESTA 191, 1000 LJURLANA                                                                                                    |
| evidencah<br>Opombe                                                                                                    | DNEVNIK d.d.     DU145     Kopitarjeva 2 in 4, 1510 LJUBIJANA                                                                                                    | 112-25-N         DNEVNIK DIGITAL         31         01.10.21         5.00         19.04762         4.85524         1         14.19238         14.19           Verdinos brez DDV 5,00 %:         14.19 EUR                                                                                                    |
| ~                                                                                                    | Piačano         0.00         Vstopni davek se odštoje         Ber davka         14,19           Neplačano         14,90         pri obračunu         2davioseveje         0,00           Zdavioseveje         0,00         2davioseveje         0,00 | Zaceda na polnitari je vitija za daju iz predstaga obolitaji. 14.00 BUR<br>Pri plačita obrezno v daši: vitijati i 112107040661  Deventik  Deventik  Logi Eure                                                                                                    |
| Vista dogodka                                                                                                    | Znesek Znesek Znesek Davek Stopnja Stroškovno Artik davka mesto                                                                                                    | - Theorem                                                                                                    |

# 3.3. Kako označiti tip pošte v primeru oznake Razno

V primeru, da program ne definira Tipa pošte, se pojavi oznaka Razno.

|       | Tip<br>pošte                                       |   |
|-------|----------------------------------------------------|---|
|       | Povratnica                                         | e |
|       | Povratnica                                         | e |
|       | Povratnica                                         | e |
| 0     | Račup dobavitelia                                  |   |
| o     | nacan doba vicija                                  | e |
| o     | Bančni izpisek                                     | e |
| 0     | Bančni izpisek<br>Bančni izpisek                   | e |
| •<br> | Bančni izpisek<br>Bančni izpisek<br>Bančni izpisek | e |

#### Na dokument naredimo DESNI klik z miško in kliknemo na Spremeni tip pošte:

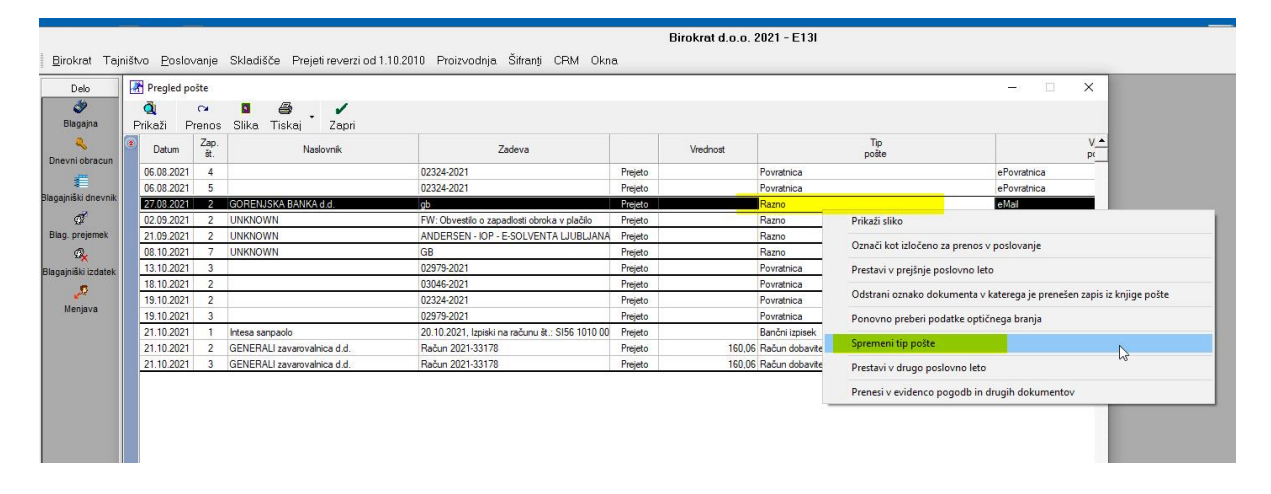

#### Izberemo tip pošte:

| Q<br>Prikaži F | Ca<br>Prenos | Slika Tiskaj Zapri          |                                                 |         |          |                                                                        |                                                                                                    |
|----------------|--------------|-----------------------------|-------------------------------------------------|---------|----------|------------------------------------------------------------------------|----------------------------------------------------------------------------------------------------|
| Datum          | Zap.<br>št.  | Naslovnik                   | Zadeva                                          |         | Vrednost | Tip<br>pošte                                                           |                                                                                                    |
| 06.08.2021     | 4            |                             | 02324-2021                                      | Prejeto | Po       | vratnica                                                               | ePovratnica                                                                                                    |
| 06.08.2021     | 5            |                             | 02324-2021                                      | Prejeto | Po       | vratnica                                                               | ePovratnica                                                                                                    |
| 27.08.2021     | 2            | GORENJSKA BANKA d.d.        | gb                                              | Prejeto | R        | azno                                                                   | eMail                                                                                                    |
| 02.09.2021     | 2            | UNKNOWN                     | FW: Obvestilo o zapadlosti obroka v plačilo     | Prejeto | R        | azno                                                                   | eMail                                                                                                    |
| 21.09.2021     | 2            | UNKNOWN                     | ANDERSEN - IOP - E-SOLVENTA LJUBLJANA           | Prejeto | R        | azno                                                                   | eMail                                                                                                    |
| 08.10.2021     | 7            | UNKNOWN                     | GB                                              | Prejeto | R        | azno                                                                   | eMail                                                                                                    |
| 13.10.2021     | 3            |                             | 02979-2021                                      | Prejeto | Po       | vratnica                                                               | ePovratnica                                                                                                    |
| 18.10.2021     | 2            |                             | 03046-2021                                      | Prejeto | Po       | vratnica                                                               | ePovratnica                                                                                                    |
| 19.10.2021     | 2            |                             | 02324-2021                                      | Prejeto | Po       | vratnica                                                               | ePovratnica                                                                                                    |
| 19.10.2021     | 3            |                             | 02979-2021                                      | Prejeto | Po       | vratnica                                                               | ePovratnica                                                                                                    |
| 21.10.2021     | 1            | Intesa sanpaolo             | 20.10.2021, Izpiski na računu št.: SI56 1010 00 | Prejeto | Ba       | inčni izpisek                                                          | elzpisek                                                                                                    |
| 21.10.2021     | 2            | GENERALI zavarovalnica d.d. | Račun 2021-33178                                | Prejeto | 160,06 R | ačun dobavitelja                                                       | eRačun                                                                                                    |
| 21.10.2021     | 3            | GENERALI zavarovalnica d.d. | Račun 2021-33178                                | Prejeto | 160,06 R | ačun dobavitelja                                                       | eRačun                                                                                                    |
|                |              |                             |                                                 |         |          | Račun<br>Račun<br>Račun<br>Avansr<br>Kompe<br>Pogod<br>Bančni<br>Opomi | dobavitelja<br>dobavitelja - gotovinski<br>dobavitelja - tujina<br>ni račun dobavitelja<br>enzacija<br>ba<br>ba<br>in |

### 3.4. Kako dokument izločiti iz prenosa v poslovanje

V primeru, da se v knjigi pošte nahaja dokument, ki ga ne poznamo, ga označimo za izločenega v poslovanje (**desni** klik z miško na dokument):

| Delo                 | 1                                                        | Pregled po    | ošte        |              |                         |                                                 |         |                       |                   | >       |
|----------------------|----------------------------------------------------------|---------------|-------------|--------------|-------------------------|-------------------------------------------------|---------|-----------------------|-------------------|---------|
| ی<br>Blagajna        | P                                                        | 🧃<br>rikaži P | renos       | Slika Tiska  | j Zapri                 |                                                 |         |                       |                   |         |
| Revni obracun        | ۲                                                        | Datum         | Zap.<br>št. |              | Naslovnik Zadeva        |                                                 |         | Vrednost Tip<br>pošte |                   |         |
|                      |                                                          | 06.08.2021    | 5           |              |                         | 02224 2021                                      | Projeta |                       | Povratnica        | ePovra  |
|                      |                                                          | 27.08.2021    | 2           | GORENJSK     | Prikaži sliko           |                                                 |         |                       | Razno             | eMail   |
| agajniski dnevnik    |                                                          | 02.09.2021    | 2           | UNKNOWN      | Označi kot izločeno z   | a prenos y poslovanie                           |         |                       | Razno             | eMail   |
| 21.09.2021 2 UNKNOWN |                                                          |               |             |              | ounder not here certo h | a prenes r posisitanje                          |         |                       | Razno             | eMail   |
| Blag. prejemek       | k 08.10.2021 7 UNKNOWN Prestavi v prejšnje poslovno leto |               |             |              |                         |                                                 |         |                       | Razno             | e Mail  |
| a.                   |                                                          | 13.10.2021    | 3           |              | Odrtrani oznako doku    | umenta v kateroga je prepečen zapir iz knjigo r | očto    |                       | ePovra            |         |
| againiški izdatek    |                                                          | 18.10.2021    | 2           |              | Oustrain oznako uoko    | amenta v katerega je prenesen zapis iz knjige p | JUSIC   |                       | ePovra            |         |
|                      |                                                          | 19.10.2021    | 2           |              | Ponovno preberi pod     | atke optičnega branja                           |         |                       | ePovra            |         |
| 2.4                  |                                                          | 19.10.2021    | 3           |              | C                       |                                                 |         |                       | Povratnica        | ePovra  |
| Menjava              |                                                          | 21.10.2021    | 1           | Intesa sanpa | sprement up poste       |                                                 |         |                       | Bančni izpisek    | elzpise |
|                      |                                                          | 21.10.2021    | 2           | GENERALI 2   | Prestavi v drugo poslo  | ovno leto                                       |         | 160,06                | Račun dobavitelja | eRaču   |
|                      |                                                          | 21.10.2021    | 3           | GENERALI z   |                         |                                                 |         | 160.06                | Račun dobavitelia | eRaču   |
|                      |                                                          |               |             |              | Prenesi v evidenco po   | ogodb in drugih dokumentov                      |         |                       |                   |         |

Ko pregledamo dokumente, jih prenesemo v poslovanje z gumbom Prenos:

| F | 🤹<br>Prikaži P | Ca<br>Trenos | 🛛 🎒 🖌                       |                                                 |         |          |                     |         |
|---|----------------|--------------|-----------------------------|-------------------------------------------------|---------|----------|---------------------|---------|
| ۲ | Datum          | Zap.<br>št.  | Naslovnik                   | Zadeva                                          |         | Vrednost | Tip<br>pošte        |         |
|   | 06.08.2021     | 5            |                             | 02324-2021                                      | Prejeto |          | Povratnica          | ePovra  |
|   | 27.08.2021     | 2            | GORENJSKA BANKA d.d.        | gb                                              | Prejeto |          | Razno               | eMail   |
|   | 02.09.2021     | 2            | UNKNOWN                     | FW: Obvestilo o zapadlosti obroka v plačilo     | Prejeto |          | Razno               | eMail   |
|   | 21.09.2021     | 2            | UNKNOWN                     | ANDERSEN - IOP - E-SOLVENTA LJUBLJANA           | Prejeto |          | Razno               | eMail   |
|   | 08.10.2021     | 7            | UNKNOWN                     | GB                                              | Prejeto |          | Razno               | eMail   |
|   | 13.10.2021     | 3            |                             | 02979-2021                                      | Prejeto |          | Povratnica          | ePovra  |
|   | 18.10.2021     | 2            |                             | 03046-2021                                      | Prejeto |          | Povratnica          | ePovra  |
|   | 19.10.2021     | 2            |                             | 02324-2021                                      | Prejeto |          | Povratnica          | ePovra  |
|   | 19.10.2021     | 3            |                             | 02979-2021                                      | Prejeto |          | Povratnica          | ePovra  |
|   | 21.10.2021     | 1            | intesa sanpaolo             | 20.10.2021, Izpiski na računu št.: SI56 1010 00 | Prejeto |          | Bančni izpisek      | elzpise |
|   | 21.10.2021     | 2            | GENERALI zavarovalnica d.d. | Račun 2021-33178                                | Prejeto | 160,0    | 6 Račun dobavitelja | eRaču   |
|   | 21.10.2021     | 3            | GENERALI zavarovalnica d.d. | Račun 2021-33178                                | Prejeto | 160,0    | 6 Račun dobavitelja | eRaču   |

Tajništvo <u>P</u>oslovanje Skladišče Prejeti reverzi od 1.10.2010 Proizvodnja. Šifranti CRM Okna

## 3.5. Prenos dveh ISTIH dokumentov

V primeru, da smo spregledali, da imamo v pripravi za prenos dva enaka dokumenta, naj program o tem obvesti:

|                     | Inistvi | o Eosic    | ivanje      | Skiaulsce Prejeti reverzi ou i. | 10.2010 Proizvodnja Siiranji CHW Okni           | 3                         |                                                                              |                                                                          |              |
|---------------------|---------|------------|-------------|---------------------------------|-------------------------------------------------|---------------------------|------------------------------------------------------------------------------|--------------------------------------------------------------------------|--------------|
| Delo<br>Ilagaina    | Pr      | Pregled p  | ošte<br>Ca  | Slika Tiskai Zanri              |                                                 |                           |                                                                              |                                                                          | - 0 X        |
| Recursi obracum     | ۲       | Datum      | Zap.<br>št. | Naslovnik                       | Zadeva                                          |                           | Vrednost                                                                     | Tip<br>pošte                                                             | Vrs_▲<br>poš |
| Dievillobracom      |         | 06.08.2021 | 5           |                                 | 02324-2021                                      | Prejeto                   |                                                                              | Povratnica                                                               | ePovratnica  |
| 1                   |         | 27.08.2021 | 2           | GORENJSKA BANKA d.d.            | gb                                              | Prejeto                   |                                                                              | Razno                                                                    | eMail        |
| Blagajniški dnevnik |         | 02.09.2021 | 2           | UNKNOWN                         | FW: Obvestilo o zapadlosti obroka v plačilo     | Prejeto                   |                                                                              | Razno                                                                    | eMail        |
| đ                   |         | 21.09.2021 | 2           | UNKNOWN                         | ANDERSEN - IOP - E-SOLVENTA LJUBLJANA           | Prejeto                   | -                                                                            | Razno                                                                    | eMail        |
| Blag. prejemek      |         | 08.10.2021 | 7           | UNKNOWN                         | GB                                              | Prejeto                   |                                                                              | Razno                                                                    | eMail        |
| Q.                  |         | 13.10.2021 | 3           |                                 | 02979-2021                                      | Prejeto                   |                                                                              | Povratnica                                                               | ePovratnica  |
| Blagainiški izdatek |         | 18.10.2021 | 2           |                                 | 03046-2021                                      | Prejeto                   |                                                                              | Povratnica                                                               | ePovratnica  |
|                     |         | 19.10.2021 | 2           |                                 | 02324-2021                                      | Prejeto                   |                                                                              | Povratnica                                                               | ePovratnica  |
| ere .               |         | 19.10.2021 | 3           |                                 | 02979-2021                                      | Prejeto                   |                                                                              | Povratnica                                                               | ePovratnica  |
| menjava             |         | 21.10.2021 | 1           | Intesa sanpaolo                 | 20.10.2021, Izpiski na računu št.: SI56 1010 00 | Prejeto                   |                                                                              | Bančni izpisek                                                           | elzpisek     |
|                     |         | 21.10.2021 | 2           | GENERALI zavarovalnica d.d.     | Račun 2021-33178                                | Prejeto                   | 160,06                                                                       | Račun dobavitelja                                                        | eRačun       |
|                     |         | 21.10.2021 | 3           | GENERALI zavarovalnica d.d.     | Račun 2021-33178                                | Prejeto                   | 160,06                                                                       | Račun dobavitelja                                                        | eRačun       |
|                     |         |            |             |                                 | ¢                                               | Dokun<br>Zavaro<br>(Račur | nent z številko 2021–33<br>valnica d.d. že obstaja<br>ni dobaviteljev domaj! | X<br>178 za dobavitelja GENERALI<br>pod zaporedno številko 302<br>V redu |              |

# 3.6. Prazen naslovnik

Če opazimo dokument brez naslovnika, nam pošiljatelj ni poslal dokumenta v e-slogu:

| Delo           | Pregled po      | ošte                 |                                 |                                                 |         |          |                | - 🗆 🗡       |
|----------------|-----------------|----------------------|---------------------------------|-------------------------------------------------|---------|----------|----------------|-------------|
| Iagajna 🌮      | di<br>Prikaži P | renos                | 💶 🎒 🖌 🖌<br>Slika Tiskaj – Zapri |                                                 |         |          |                |             |
| Response       | Datum           | Zap.<br>št.          | Naslovnik                       | Zadeva                                          |         | Vrednost | Tip<br>pošte   | Vr<br>po    |
| will oblacult  | 06.08.2021      | 5                    |                                 | 02324-2021                                      | Prejeto |          | Povratnica     | ePovratnica |
|                | 27.08.2021      | 2                    | GORENJSKA BANKA d.d.            | gb                                              | Prejeto |          | Razno          | eMail       |
| niški dnevnik  | 02.09.2021      | 02.09.2021 2 UNKNOWN |                                 | FW: Obvestilo o zapadlosti obroka v plačilo     | Prejeto |          | Razno          | eMail       |
| ø              | 21.09.2021      | 2                    | UNKNOWN                         | ANDERSEN - IOP - E-SOLVENTA LJUBLJANA           | Prejeto |          | Razno          | eMail       |
| ), prejemek    | 08.10.2021      | 7                    | UNKNOWN                         | GB                                              | Prejeto |          | Razno          | eMail       |
| Q.             | 13.10.2021      | 3                    |                                 | 02979-2021                                      | Prejeto |          | Povratnica     | ePovratnica |
| iniški izdatek | 18.10.2021      | 2                    |                                 | 03046-2021                                      | Prejeto |          | Povratnica     | ePovratnica |
|                | 19.10.2021      | 2                    |                                 | 02324-2021                                      | Prejeto |          | Povratnica     | ePovratnica |
| Ser.           | 19.10.2021      | 3                    |                                 | 02979-2021                                      | Prejeto |          | Povratnica     | ePovratnica |
| Menjava        | 21.10.2021      | 1                    | Intesa sanpaolo                 | 20.10.2021, Izpiski na računu št.: SI56 1010 00 | Prejeto |          | Bančni izpisek | elzpisek    |

# 3.7. Izpisek že obstaja

V primeru, da pri prenosu izpiska nam program sporoči, da <u>izpisek že obstaja</u>, to pomeni, da smo na ta dan že ročno poknjižili kakšen dokument:

| Delo                                                                                                    |   | Pregled po      | ošte        |                             |                                                 |                               |                                           |                                  | – 🗆 X        |
|----------------------------------------------------------------------------------------------------|---|-----------------|-------------|-----------------------------|-------------------------------------------------|-------------------------------|-------------------------------------------|----------------------------------|--------------|
| ی<br>Blagajna                                                                                                    | P | di<br>Prikaži P | renos       | 📮 🎒 🖌<br>Slika Tiskaj Zapri |                                                 |                               |                                           |                                  |              |
| Revoi obracuo                                                                                                    | ۲ | Datum           | Zap.<br>št. | Naslovnik                   | Zadeva                                          |                               | Vrednost                                  | Tip<br>pošte                     | Vrs_<br>poš_ |
| sheet and a state of the state of the state |   | 06.08.2021      | 5           |                             | 02324-2021                                      | Prejeto                       |                                           | Povratnica                       | ePovratnica  |
|                                                                                                    |   | 27.08.2021      | 2           | GORENJSKA BANKA d.d.        | gb                                              | Prejeto                       |                                           | Razno                            | eMail        |
| Blagajniski dnevnik                                                                                                    |   | 02.09.2021      | 2           | UNKNOWN                     | FW: Obvestilo o zapadlosti obroka v plačilo     | Prejeto                       |                                           | Razno                            | eMail        |
| đ                                                                                                    |   | 21.09.2021      | 2           | UNKNOWN                     | ANDERSEN - IOP - E-SOLVENTA LJUBLJANA           | Prejeto                       |                                           | Razno                            | eMail        |
| Blag. prejemek                                                                                                    |   | 08.10.2021      | 7           | UNKNOWN                     | GB                                              | Prejeto                       |                                           | Razno                            | eMail        |
| a,                                                                                                    |   | 13.10.2021      | 3           |                             | 02979-2021                                      | Prejeto                       |                                           | Povratnica                       | ePovratnica  |
| Blagajniški izdatek                                                                                                    |   | 18.10.2021      | 2           |                             | 03046-2021                                      | Prejeto                       |                                           | Povratnica                       | ePovratnica  |
|                                                                                                    |   | 19.10.2021      | 2           |                             | 02324-2021                                      | Prejeto                       |                                           | Povratnica                       | ePovratnica  |
| Maginus                                                                                                    |   | 19.10.2021      | 3           |                             | 02979-2021                                      | Prejeto                       |                                           | Povratnica                       | ePovratnica  |
| menjava                                                                                                    |   | 21.10.2021      | 1           | Intesa sanpaolo             | 20.10.2021, Izpiski na računu št.: SI56 1010 00 | Prejeto                       |                                           | Bančni izpisek                   | elzpisek     |
|                                                                                                    |   |                 |             |                             |                                                 | Izpisek<br>izpiska<br>20.10.2 | za ta datum že obst.<br>za ta dan?<br>021 | x)a. Ali nadaljujem s knjiženjem |              |

Pritisnemo Da.

| Delo                      | Piece Piece | nea post | 2           |            | ~           |          |       |                                                                                                    |              |           |                    |              | - 4 ^       |
|---------------------------|-------------|----------|-------------|------------|-------------|----------|-------|----------------------------------------------------------------------------------------------------|--------------|-----------|--------------------|--------------|-------------|
| Blagaina                  | Q<br>Drikeš | Pro      | •           | Clike -    | 🖨<br>Tiokai |          | arori |                                                                                                    |              |           |                    |              |             |
| Blagajna<br>Revni obracun | Enkoz Da    | tum 2    | lap.<br>št. | Slika      | Nasio       | aslovnik | k .   | Zadeva                                                                                                    |              | Vrednost  |                    | Tip<br>pošte | Vrs<br>poš  |
| Dievinobracun             | 06.08       | .2021    | 5           |            |             |          |       | 02324-2021                                                                                                    | Prejeto      |           | Povratnica         |              | ePovratnica |
|                           | 27.08       | .2021    | 2           | GORENJS    | KA BANK     | Ad.d.    |       | gb                                                                                                    | Prejeto      |           | Razno              |              | eMail       |
| agajniški dnevnik         | 02.09       | .2021    | 2           | UNKNOW     | N           |          |       | FW: Obvestilo o zapadlosti obroka v plačilo                                                                                                    | Prejeto      |           | Razno              |              | eMail       |
| đ                         | 21.09       | .2021    | 2           | UNKNOW     | N           |          |       | ANDERSEN - IOP - E-SOLVENTA LJUBLJ                                                                                                    | ANA Prejeto  |           | Razno              |              | eMail       |
| Blag. prejemek            | 08.10       | .2021    | 7           | UNKNOW     | N           |          |       | GB                                                                                                    | Prejeto      |           | Razno              |              | eMail       |
| Q.                        | 13.10       | .2021    | 3           |            |             |          |       | 02979-2021                                                                                                    | Prejeto      |           | Povratnica         |              | ePovratnica |
| lagainiški izdatek        | 18.10       | .2021    | 2           |            |             |          |       | 03046-2021                                                                                                    | Prejeto      |           | Povratnica         |              | ePovratnica |
|                           | 19.10       | .2021    | 2           |            |             |          |       | 02324-2021                                                                                                    | Prejeto      |           | Povratnica         |              | ePovratnica |
| <b>*</b> **               | 19.10       | .2021    | 3           |            |             |          |       | 02979-2021                                                                                                    | Prejeto      |           | Povratnica         |              | ePovratnica |
| menjava                   | 21.10       | .2021    | 1           | ntesa sanp | oaolo       |          |       | 20.10.2021, Izpiski na računu št.: SI56 101                                                                                                    | 0 00 Prejeto |           | Bančni izpisek     |              | elzpisek    |
|                           |             |          |             |            |             |          |       |                                                                                                    | Í            | Ali odpre | em bančni izpisek? |              |             |
|                           |             |          |             |            |             |          |       | La construction of the second second s |              | Ali odpre | m bančni izpisek?  |              |             |

Odpre se okno za novo potrditev, ali odpre izpisek?

Pritisnemo **Da.** 

Odpre se izpisek in preverimo dogodke na izpisku s poknjiženimi dogodki v programu Birokrat:

| elo        | Rilivi in odlivi iz računa - banka         | -           |              |           |                   | - 0 ×       | Slika | 1/1                          |                       |                  |                          |                           |
|------------|--------------------------------------------|-------------|--------------|-----------|-------------------|-------------|-------|------------------------------|-----------------------|------------------|--------------------------|---------------------------|
| <b>3</b> 9 | + > & & &                                  | Neeledeii 9 | 1 🍂          | a .       | Zapri             |             | 1     | 🔪 - 🖬 🚔 - M                  | A Daniel Second       | 4 4              | 0.6                      |                           |
| 30,110     | Doual Poplavi Disi Sutati Piejsiji         |             |              | i iiskaj  | 2.0011            |             | Zapii | 12V02 Shiam Ovozi IV         | azaj ivaprej sprazili | 1 - +            | 340                      |                           |
| obraciun   | Datum izpisna   20.10.2021                 | pre Rat     |              |           |                   |             |       |                              |                       |                  |                          |                           |
|            | Stevilka izpiska 4 224                     |             | Intesa sanpa | 3010      | 1                 |             |       |                              |                       |                  |                          |                           |
| ki dnevnik | Prejšnje stanje Odlivi                     | 139,79      | Prilim       | 1.61      |                   |             | IZ    | PISEK                        |                       |                  |                          |                           |
| e - 1      | Partner 🔍                                  |             |              |           |                   |             |       | IRAN. SISE                   |                       |                  |                          |                           |
| jemek      | Vrsta banke 🔍                              |             |              |           | -                 |             |       | it imiska: 224               |                       |                  |                          |                           |
| ¢          | Stroškovno mesto                           |             |              |           |                   |             |       | datum izpiska: 20.10.202     | 21                    |                  |                          | 1000 LJUBLJANA            |
| zdatek     | ODLIV                                      | 0,00        | PRILIV       |           | 0,00              |             | 1     | Podatki o stanju in prometu: | v breme               | v dobro          |                          |                           |
|            | Onomba                                     | 12/02/1     |              |           |                   |             |       | Staro stanje: =+ 1,22        | =2,00                 | =1.616,17        | šte                      | vilo obremenitev: 1       |
| va         | opolitica                                  |             |              |           |                   |             |       | Novo stanje: =:              |                       |                  |                          | število odobritev: 9      |
|            | Sklic                                      |             |              |           |                   |             |       | Prejemnik / Plačnik          | znesek obremenitve    | znesek odobritve | naša referenca           | datum bremenitve / valute |
|            | Datum Partner                              | Odliv       | Priliv       | Številka  | Dogođek           | 0           |       | račun                        |                       |                  | tuja referenca           | datum knjiženja           |
|            | 20.40.0021                                 | 127.70      |              | dokumenta | Diačila računa da | bould allow |       | komentar uporabnika / namen  |                       |                  |                          | datum poravnave           |
|            | 20.10.2021                                 | 137,79      | 102.00       | 02020     | Plačilo računa do | nea N       |       | 1 1 ELENTION D.O.O.          |                       | =108,09          | SI00 02828-2021          | 20.10.21                  |
|            | 20 10 2021 C                               |             | 35.26        | 02870     | Plačilo računa ku | nca B       | 8     | SI56                         |                       |                  |                          | 20.10.21                  |
|            | 20.10.2021                                 | N           | 180,56       | 03092     | Plačilo računa ku | pca Z       |       | GDSV-Kupoprodaja blaga in s  | toritev               |                  |                          | 20.10.21                  |
|            | 20.10.2021 1 401, 1111 2 5 ciuros s.p.     | 3           | 54,82        | 02921     | Plačilo računa ku | pca P       | i i   | 2 DOURN DURING S.P.          |                       | =35,26           | SI00 2870-2021           | 20.10.21                  |
|            | 20.10.2021 PD:02017 # 2014 Turney d.o.o.   |             | 92,78        | 02808     | Plačilo računa ku | pca P       | ē .   | SI56 0700 0000 1100 001      |                       |                  | SI00 20102021            | 20.10.21                  |
|            | 20.10.2021 TTOC CTTEM.d.o.o.               |             | 180,56       | 03081     | Plačilo računa ku | pca T       |       | OTHR-Drugo                   |                       |                  |                          | 20.10.21                  |
|            | 20.10.2021 ! D.O.O.                        |             | 58,68        | 02872     | Plačilo računa ku | pca L       |       | 3 70000112.5.5.5.            |                       | =180.56          | SI00 03092-2021          | 20.10.21                  |
|            | 20.10.2021 ******************************* |             | 217,34       | 02956     | Placilo racuna ku | pca M       |       | SI56                         |                       |                  |                          | 20.10.21                  |
|            | 20.10.2021 INTERA RANRAOLO CARD da a       | 2.00        | 688,08       | 03037     | Placilo racuna ku | pca M       |       | COST Straibi                 |                       |                  |                          | 20.10.21                  |
|            | 20.10.2021 INTEGRIGANTADED CAND 0.0.0.     | 2,00        |              |           |                   | P           |       |                              |                       | -54.82           | 8100 2024 2024           | 20.10.21                  |
|            |                                            |             |              |           |                   |             |       | 4                            |                       | -34,02           | 3100 2921-2021           | 20.10.21                  |
|            |                                            |             |              |           |                   |             |       | 0100 0010 0100 0100 010      |                       |                  |                          | 20.10.21                  |
|            |                                            |             |              |           |                   |             |       | OTHR-Drugo                   |                       |                  | 0100 00000 0001          | 20.10.21                  |
|            |                                            |             |              |           |                   |             |       | LJUBLJANA                    |                       | =92,78           | 5100 02808-2021          | 20.10.21                  |
|            |                                            |             |              |           |                   |             |       | SI56 C221 2021 2022 773      |                       |                  |                          | 20.10.21                  |
|            |                                            |             |              |           |                   |             |       | SUPP-Plačilo dobaviteljem    |                       |                  |                          | 20.10.21                  |
|            |                                            |             |              |           |                   |             |       | 6 1000 of 1000 . 0.0.0.      |                       | =180,56          | SI00 03081-2021          | 20.10.21                  |
|            |                                            |             |              |           |                   |             |       | SI56 4040 0000 0000 144      |                       |                  |                          | 20.10.21                  |
|            |                                            |             |              |           |                   |             |       | GDSV-RAČUN 03081-2021        |                       |                  |                          | 20.10.21                  |
|            |                                            |             |              |           |                   |             |       | 7                            |                       | =58.68           | SI00 2872                | 20.10.21                  |
|            |                                            |             |              |           |                   |             |       | SI56 2000 00 00              |                       | -00,00           |                          | 20.10.21                  |
|            |                                            |             |              |           |                   |             |       | GDSV-Kunoprodala blaca in c  | toritev               |                  |                          | 20.10.21                  |
|            |                                            |             |              |           |                   |             |       | o Martin and a maga in s     | loniev                | -217.24          | RI00 02056 2021          | 20.10.21                  |
|            |                                            |             |              |           |                   |             |       | SI56 0100 0070 0000 170      |                       | =217,34          | SI05<br>382604_1330_2021 | 20.10.21                  |
|            |                                            |             |              |           |                   |             |       | ODSV Kunonrodaja blasa in s  | toritory              |                  |                          | 20.10.21                  |

#### 3.8. Prenos večih dokumentov v Poslovanje

Ko so dokumenti prekontrolirani, z miško označimo, katere želimo prenašati.

Označimo jih tako, ko hkrati držimo na tipkovnici tipko CTRL in dogodek po dogodku z miško poklikamo (počrnimo)

|                      |                   |              | NJ                                   |                                             |         | Birokrat d.o.o. | 2021 - E13I  |                | 4                |
|----------------------|-------------------|--------------|--------------------------------------|---------------------------------------------|---------|-----------------|--------------|----------------|------------------|
| <u>B</u> irokrat Taj | ništvo <u>P</u> o | slovanje     | Skladišče Prejeti reverzi od 1.10.20 | 10 Proizvodnja Šifrantj CRM Okna            |         |                 |              |                |                  |
| Delo                 | Pregle            | pošte        |                                      |                                             |         |                 |              |                | -                |
| گی<br>Blagajna       | Q<br>Prikaži      | C≊<br>Prenos | Slika Tiskaj 🖌 Zapri                 |                                             |         |                 |              |                |                  |
| Revni obracun        | Datum             | Zap.<br>št.  | Naslovnik                            | Zadeva                                      |         | Vrednost        | Tip<br>pošte | Vista<br>pošte | Interni komentar |
|                      | 06.08.2           | 21 5         |                                      | 02324-2021                                  | Prejeto |                 | Povratnica   | ePovratnica    | Odgovor:-99      |
| Nanajaji ki dagunik  | 27.08.2           | 21 2         | GORENJSKA BANKA d.d.                 | gb                                          | Prejeto |                 | Razno        | eMail          |                  |
| plagajniski dnevnik  | 02.09.2           | 21 2         | UNKNOWN                              | FW: Obvestilo o zapadlosti obroka v plačilo | Prejeto |                 | Razno        | eMai           |                  |
| đ                    | 21.09.2           | 21 2         | UNKNOWN                              | ANDERSEN - IOP - E-SOLVENTA LJUBLJANA       | Prejeto |                 | Razno        | eMail          |                  |
| Blag. prejemek       | 08.10.2           | 21 7         | UNKNOWN                              | GB                                          | Prejeto |                 | Razno        | eMai           |                  |
| Ø,                   | 13.10.2           | 21 3         |                                      | 02979-2021                                  | Prejeto |                 | Povratnica   | ePovratnica    | Odgovor:-99      |
| Blagajniški izdatek  | 18.10.2           | 21 2         |                                      | 03046-2021                                  | Prejeto |                 | Povratnica   | ePowratnica    | Odgovor:-99      |
| <u>_</u>             | 19.10.2           | 21 2         |                                      | 02324-2021                                  | Prejeto |                 | Povratnica   | ePovratnica    | Odgovor:-99      |
| Meniava              | 19.10.2           | 21 3         |                                      | 02979-2021                                  | Prejeto |                 | Povratnica   | ePovratnica    | Odgever:-99      |
|                      |                   |              |                                      |                                             |         |                 |              |                |                  |
|                      |                   |              |                                      |                                             |         |                 |              |                |                  |
|                      |                   |              |                                      |                                             |         |                 |              |                |                  |
|                      |                   |              |                                      |                                             |         |                 |              |                |                  |
|                      |                   |              |                                      |                                             |         |                 |              |                |                  |
|                      |                   |              |                                      |                                             |         |                 |              |                |                  |
|                      |                   |              |                                      |                                             |         |                 |              |                |                  |
|                      |                   |              |                                      |                                             |         |                 |              |                |                  |
|                      |                   |              |                                      |                                             |         |                 |              |                |                  |

Ter kliknemo na gumb Prenos.

# 4. OCR PISAVA

Če vam dobavitelj pošlje račun po mailu v klasični obliki (pdf, word, excel), je potrebno te račune OPTIČNO PREBRATI in jih pretvoriti v obliko za uvoz. Ta storitev je plačljiva.

Za to se uporablja sistem OCR (OCR pisava)

(OCR, angl. optical character recognition)

To prepoznavanje znakov je zahtevna naloga za vaš računalnik. Potrebna je namestitev dodatne programske opreme, oz. lahko uporabimo tudi katero od številnih spletnih aplikacij.

Enostavna orodja za besedilo OCR zgolj prepoznajo. Večina orodij tudi pravilno pokaže postavitev besedila v stolpce in ga izpiše v neoblikovani tekstovni obliki.

Zahtevnejša orodja zaznajo videz dokumenta in ga hkrati razdelijo na polja s tabelami in besedilom ter polja s slikami (grafiko).

Prepoznano besedilo samodejno prikažejo s pisavami ustreznih velikosti in oblik. Vse elemente nato znova sestavijo v zapisu, ki omogoča urejanje v Microsoft Word, oz. ostalimi urejevalniki. Hkrati skušajo ohraniti izvirno obliko in velikost ter postavitev besedila, tabel, slik in grafik.

#### 3.9. Cena pretvorbe dokumentov?

Pretvorba dokumentov se obračunava po številu branj (računov). Tu ni pomembno, koliko strani ima račun.

100 branj (računov) je cena 25 €, torej, za dokument je cena branja 0,25 € ( + DDV)

Uporabnikom, ki se prvič naročajo na to storitev, ponujamo prvih 100 branj dokumentov GRATIS

Za aktivacijo OCR bralnika kontaktirajte info@birokrat.si